## Instructions for installing the PA Attendance App for iPhone/iPad

When you receive the email invitation to install the App called "Attendance" you will be asked to install the App**Sheet** app first since our app is powered by App**Sheet**.

1. click on "*Install the app*" in the email invitation...

| ●●○○○ TELUS 🗢                                                         | 11:22 PM                                                          | 7 🕴 815                                  | % 💼 • |
|-----------------------------------------------------------------------|-------------------------------------------------------------------|------------------------------------------|-------|
| <b>〈</b> Inbox (49)                                                   |                                                                   | <                                        | > /   |
| Hi! I've cre<br>AppSheet<br>you.                                      | ated this app<br>and am shar                                      | with<br>ing it with                      | h     |
| To install t<br>app, pleas<br>on your m<br>the instruc<br>Install the | he 'ATTEND/<br>e click the lin<br>obile device a<br>tions:<br>app | ANCE'<br>k below<br>and follow           | N     |
| You can al<br>web brows<br>below:<br><u>Run the a</u> l               | lso run the ap<br>ser by clicking<br>op in a web b                | op in you<br>g the link<br><u>rowser</u> | r     |
| Need more<br>Join the A<br>Communit                                   | e help?<br><u>ppSheet Use</u><br><u>y!</u>                        | r                                        |       |
|                                                                       | Powered                                                           | by AppSh                                 | eet   |
| PD                                                                    | m                                                                 | 5                                        |       |

2. you will need to install the **AppSheet** app by selecting (If **AppSheet** is **not** installed) "*Install from App Store*" then click out of it once it has been downloaded...disregard this "Sign in" screen.

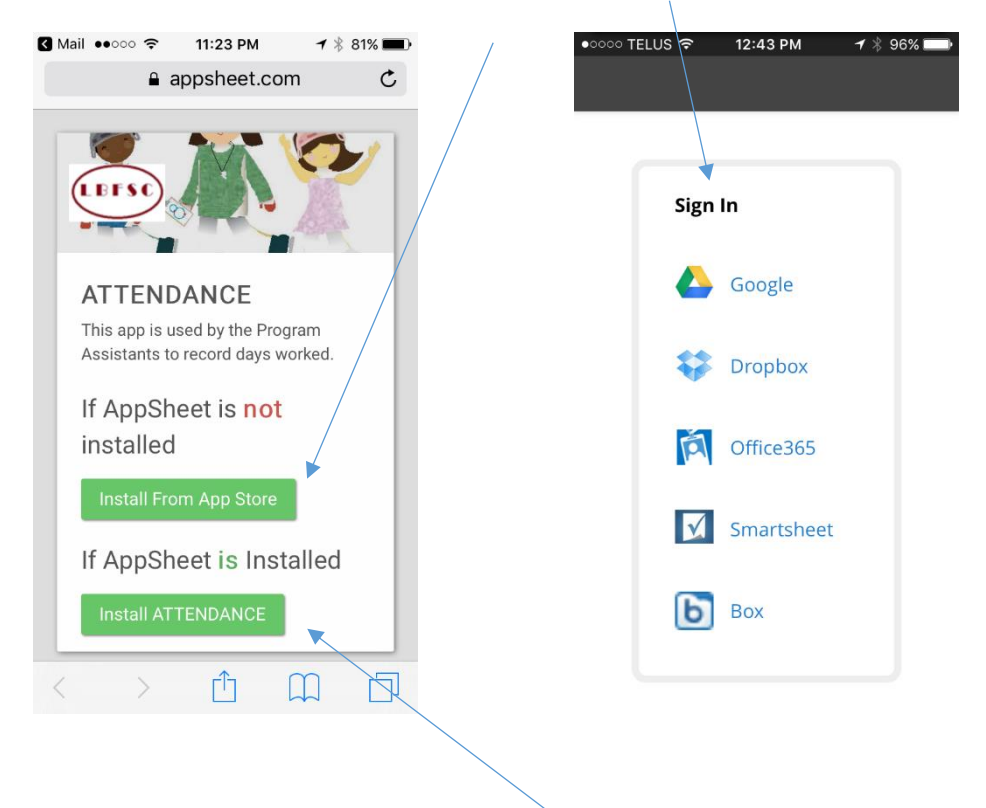

3. go back to the web browser and select (If AppSheet is Installed) "Install ATTENDANCE"

4. add the app to your home screen and start using it....

| ●●○○○ TELUS                                                                      | (î-              | 11:30 PM                           | ◀ ∦ 7                            | 9% 💼 )     |  |
|----------------------------------------------------------------------------------|------------------|------------------------------------|----------------------------------|------------|--|
|                                                                                  | 🔒 a              | opsheet.c                          | om                               | C          |  |
|                                                                                  |                  |                                    |                                  |            |  |
|                                                                                  |                  |                                    |                                  |            |  |
|                                                                                  |                  |                                    |                                  |            |  |
|                                                                                  |                  |                                    |                                  |            |  |
|                                                                                  |                  |                                    |                                  |            |  |
|                                                                                  |                  |                                    |                                  |            |  |
|                                                                                  |                  |                                    |                                  |            |  |
|                                                                                  |                  |                                    |                                  |            |  |
|                                                                                  | 1                |                                    |                                  |            |  |
|                                                                                  | 0                | LEFSC                              |                                  |            |  |
|                                                                                  | Ì                | $\bigcirc$                         |                                  |            |  |
| To add this ann to the home                                                      |                  |                                    |                                  |            |  |
| screen: tap and then <b>Add to</b>                                               |                  |                                    |                                  |            |  |
|                                                                                  | Но               | me Scree                           | n.                               |            |  |
|                                                                                  |                  |                                    |                                  |            |  |
| <                                                                                | >                | Ê                                  | m                                |            |  |
|                                                                                  |                  |                                    |                                  |            |  |
| • • • • • • TELUS                                                                | (÷               | 11:31 PM                           | - + ∦ 7                          | 9% 💼       |  |
|                                                                                  | <mark>≜</mark> a | opsheet.c                          | om                               | C          |  |
|                                                                                  |                  |                                    |                                  |            |  |
|                                                                                  |                  |                                    |                                  |            |  |
|                                                                                  | AirDro<br>nearby | p. Share instart<br>If they turn o | ntly with peop<br>n AirDrop fror | n          |  |
| Control Center on iOS or from Finder on<br>the Mac, you'll see their names here. |                  |                                    |                                  |            |  |
|                                                                                  |                  |                                    |                                  |            |  |
|                                                                                  |                  |                                    |                                  |            |  |
|                                                                                  |                  |                                    |                                  |            |  |
|                                                                                  |                  |                                    |                                  |            |  |
| Message                                                                          | Mai              | il Remind                          | ers Twitt                        | er Ad      |  |
|                                                                                  |                  |                                    | /                                |            |  |
|                                                                                  |                  |                                    |                                  |            |  |
| 00                                                                               | +                |                                    |                                  |            |  |
| Add to<br>Reading List H                                                         | Add t            | o Find on P                        | age Reque                        | st<br>Site |  |
|                                                                                  |                  |                                    |                                  |            |  |
| Cancel                                                                           |                  |                                    |                                  |            |  |
|                                                                                  |                  |                                    |                                  |            |  |

Hope this helps and please email me at <u>info@lbfsc.ca</u> and let me know if you have any questions or problems.